## **TravelKS.com** Information Flow

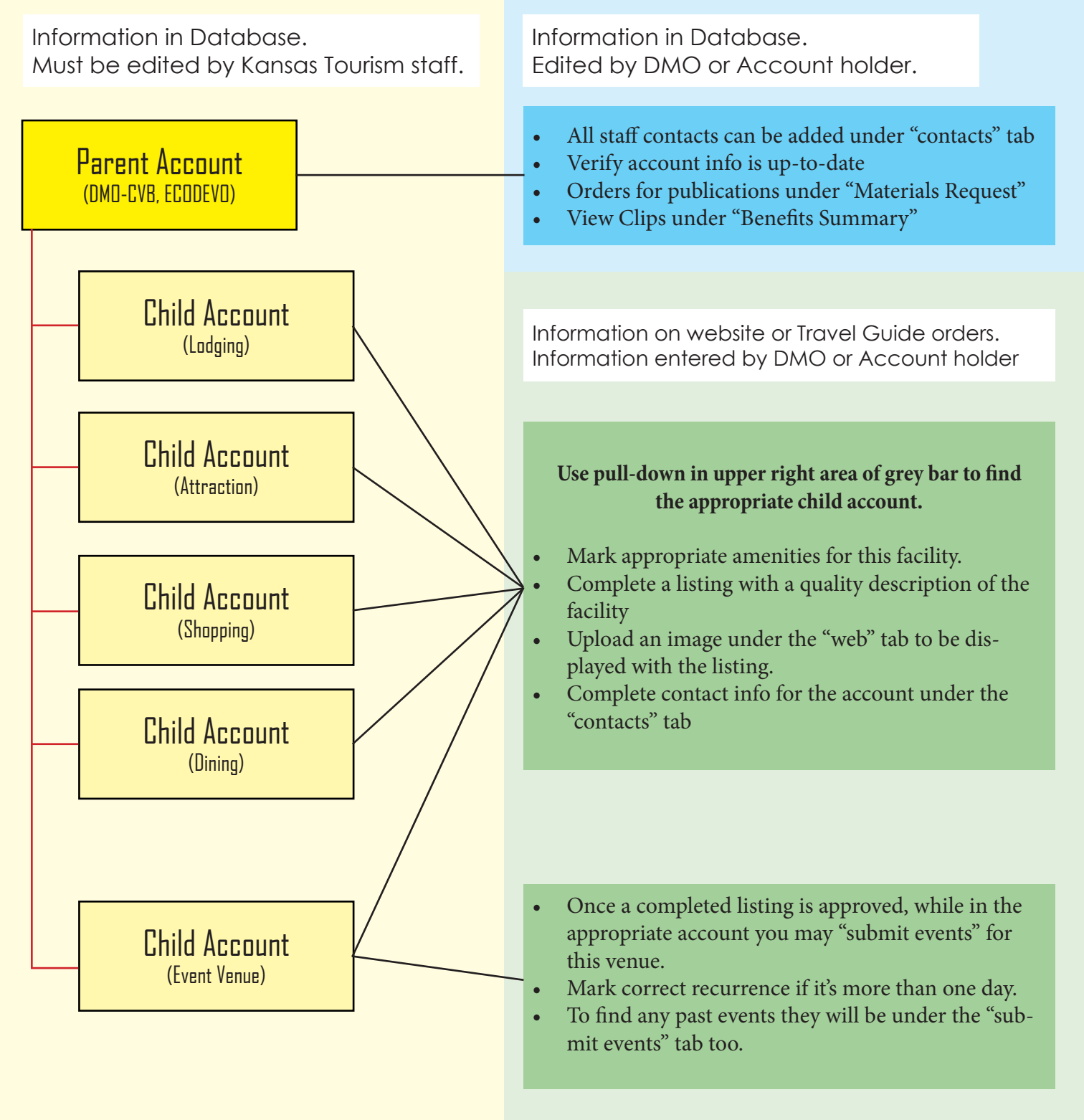

## Other Resources:

Check Partner Bulletins when you login. TravelKSIndustry.com: Login link is on front page Check out the TravelKS.com training center on TravelKSIndustry.com Andrea Johnson in the Kansas Tourism Office.